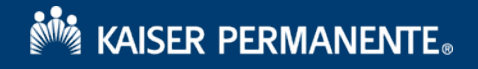

# Job Aid:

# **Cerner Downtime**

Los Angeles Medical Center Medical Office Building Laboratories Page **1** of **10** 

## **General Information**

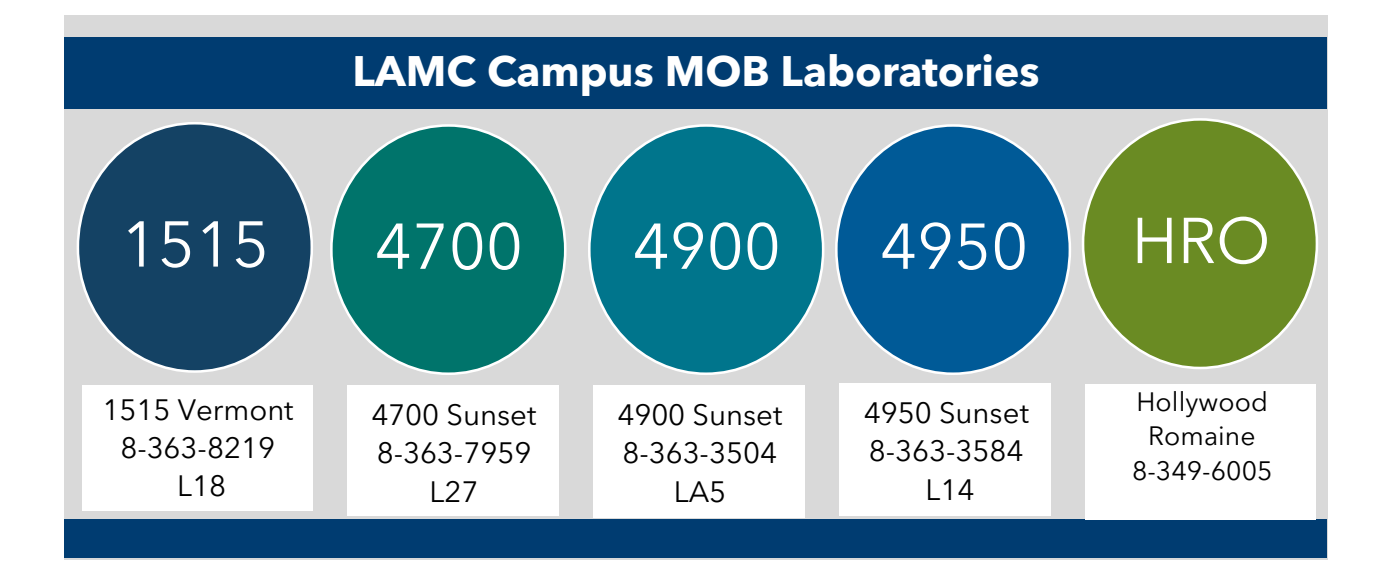

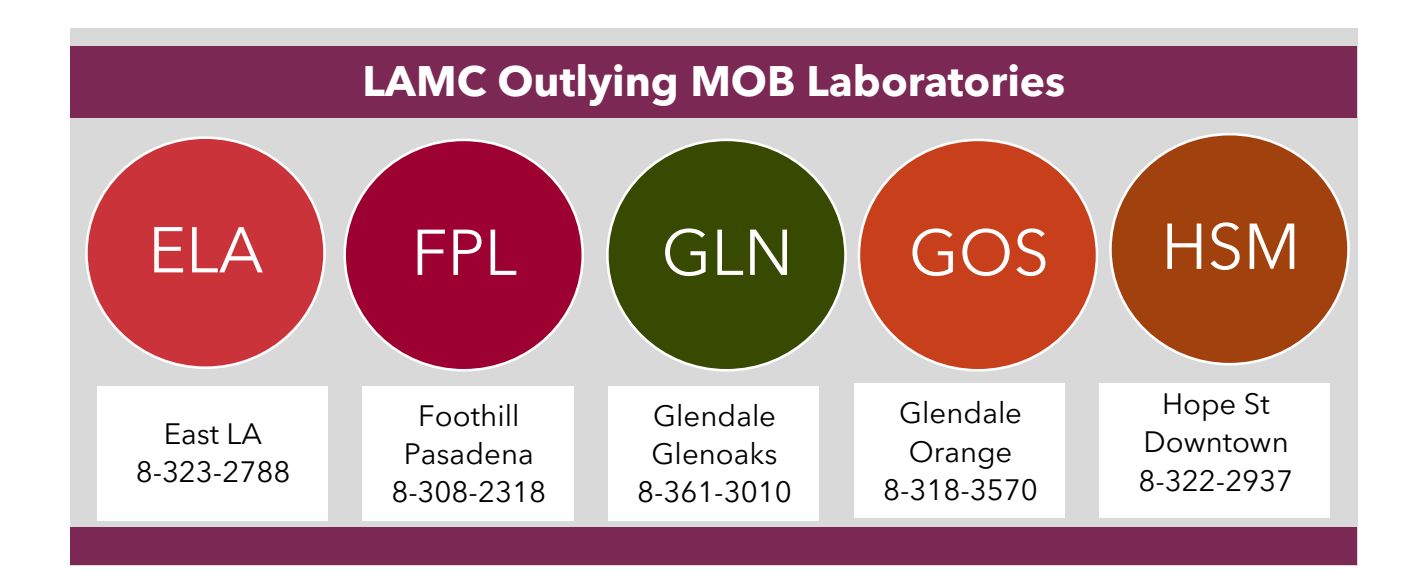

Links: LabNet: <u>https://sp-cloud.kp.org/sites/LabNet/</u> IT HELP Desk: 1-844-563-4357 ServiceNow <u>https://kp.service-now.com/sp</u> <u>Smartship</u> <u>Downtime Specimen Tracking Log</u> download link

# TABLE OF CONTENTS

Link: 🇳

- Communication
- II <u>Evaluation of Laboratory Orders</u>
- III Phlebotomy & Specimen Collection
- IV <u>Processing</u>
- v <u>Recovery</u>
- VI <u>Appendix : Blood Collection Tube Requirements</u>

Page **3** of **10** 

| COMMUNICATION |                                                                                                    |  |  |  |  |
|---------------|----------------------------------------------------------------------------------------------------|--|--|--|--|
| STEP          | ACTION                                                                                                    |  |  |  |  |
|               | MOB Lab Staff                                                                                                    |  |  |  |  |
|               | Call LAMC Manager or Designee                                                                                            |  |  |  |  |
| 1             | <b>3237835741</b>                                                                                                    |  |  |  |  |
|               | Main Lab Manager or Designee                                                                                             |  |  |  |  |
|               | Activates Downtime Communication Plan. Post an announcement on Teams                                                     |  |  |  |  |
|               | Group: <u>LAMC-LAB-LSA-MOB</u>                                                                                           |  |  |  |  |
|               | Channel: General Chas                                                                                                    |  |  |  |  |
|               | If <i>Cerner</i> downtime is still ongoing close to the end of your shift                                                |  |  |  |  |
| 2             | Please inform management if you are available to provide downtime support                                                |  |  |  |  |
|               | Note: Coordinate meal and breaks as assigned to ensure seamless operations during the downtime.                          |  |  |  |  |
|               | Make sure the following supplies are available:                                                                          |  |  |  |  |
|               | <ul> <li>MOB Downtime Specimen Log (refer to step 15).</li> <li>MOB Phleb Collection Stamp and red inkpad for</li> </ul> |  |  |  |  |
| 3             | specimen collection                                                                                                    |  |  |  |  |
|               | <ul> <li>Storage supplies, totes, racks</li> <li>KP HealthConnect Demographic label</li> </ul>                           |  |  |  |  |
|               |                                                                                                    |  |  |  |  |

#### Page **4** of **10**

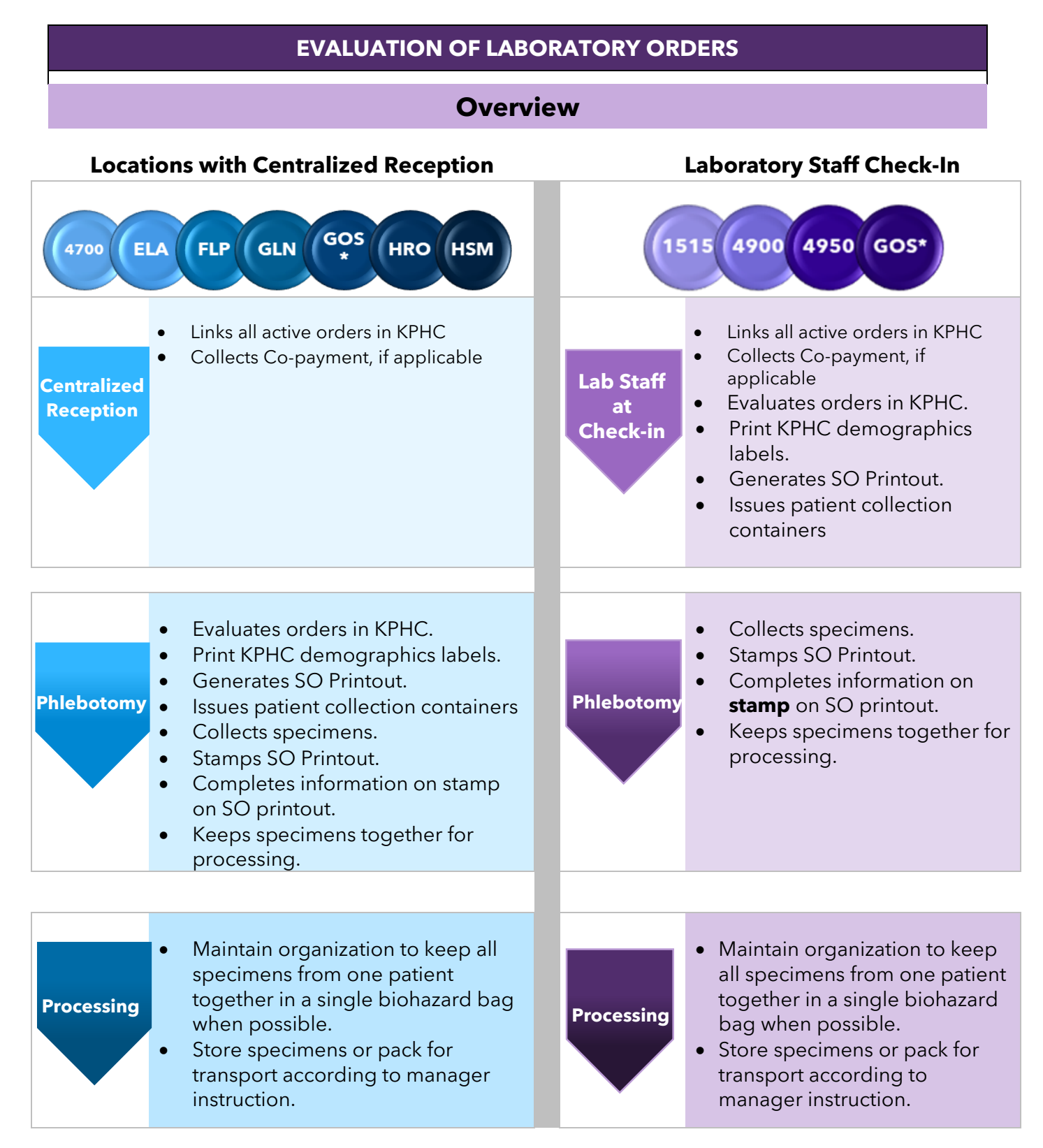

Page **5** of **10** 

## **EVALUATION OF LAB ORDERS**

### Process

| Step | Action                                                                                                    |
|------|----------------------------------------------------------------------------------------------------|
| 1    | Log on to KRMS.<br>Go to Accession Function <af>.<br/>Enter <so> to view scheduled orders.<br/>Enter patient Medical Record Number at prompt<br/>Print screen to include all active orders to be collected (see below).<br/>Do NOT accession.<br/>Examples of how to print KRMS screen:<br/>Select &lt; File&gt; and then <print> or Select the PRINT icon</print></so></af>                                                                                                    |
|      | Image: Save Asian Save Asian Save A |
| 2    | Write all required information.  MOB Phieb Collection  Collected by MUD:  Indicate # tubes Collected                                                                                                    |
|      | BUDGANCBUDGS<br>PSTAEGUDGE:<br>LAVS:Other:<br>Special Instructions if any<br>                                                                                                    |

Page **6** of **10** 

| Phlebotomy and Specimen Collection |                                                                                                    |  |  |
|------------------------------------|----------------------------------------------------------------------------------------------------|--|--|
| STEP                               | ACTION                                                                                                    |  |  |
| 1                                  | <ul> <li>Review SO order printout.</li> <li>Determine specimen requirements:         <ul> <li>Containers, tubes, stability, and transport.</li> <li>Avoid shared specimens.</li> </ul> </li> <li>Refer to LabNet.</li> <li>Refer to the Appendix</li> </ul>                                                                                                    |  |  |
|                                    | <b>Print one</b> KPHC demographic <b>label for each specimen</b> to be collected <b>and</b> 1 additional label for the SO order printout.                                                                                                    |  |  |
|                                    | Example: 1 specimen cup, 4 tubes + SO printout = 6 labels                                                                                                    |  |  |
|                                    |                                                                                                    |  |  |
| 2                                  | One label for each container One label for SO Printout                                                                                                    |  |  |
|                                    | Instructions: for KPHC <b>demographics labels</b>                                                                                                    |  |  |
|                                    | 1. Log on to <b>KPHC</b> .                                                                                                    |  |  |
|                                    | 2. Click < <b>EPIC</b> >.                                                                                                    |  |  |
|                                    | <ol><li>Select &lt; Appointment Desk&gt;.</li></ol>                                                                                                    |  |  |
|                                    | <ol><li>Select &lt; Printing &gt; and press &lt; Enter&gt;.</li></ol>                                                                                                    |  |  |
|                                    | 5. Select the format below which would generate two labels.                                                                                                    |  |  |
|                                    | Appointment Desk<br>Make Apst & Walk In Bequest - Patient Optogs - Printing - Cost Estimate and OOP Summary : Outside Appt<br>Print allow<br>Print allow<br>Print Cost Estimate and OOP Summary : Outside Appt<br>Print Cost Estimate and OOP Summary : Outside Appt<br>Print Desk<br>Print Desk<br>Report Name Report Display Name<br>WHXES COLLECT LABEL nurse collect label 888002 |  |  |
|                                    | <ol><li>Enter patient's MRN and press &lt; Enter&gt;.</li></ol>                                                                                                    |  |  |

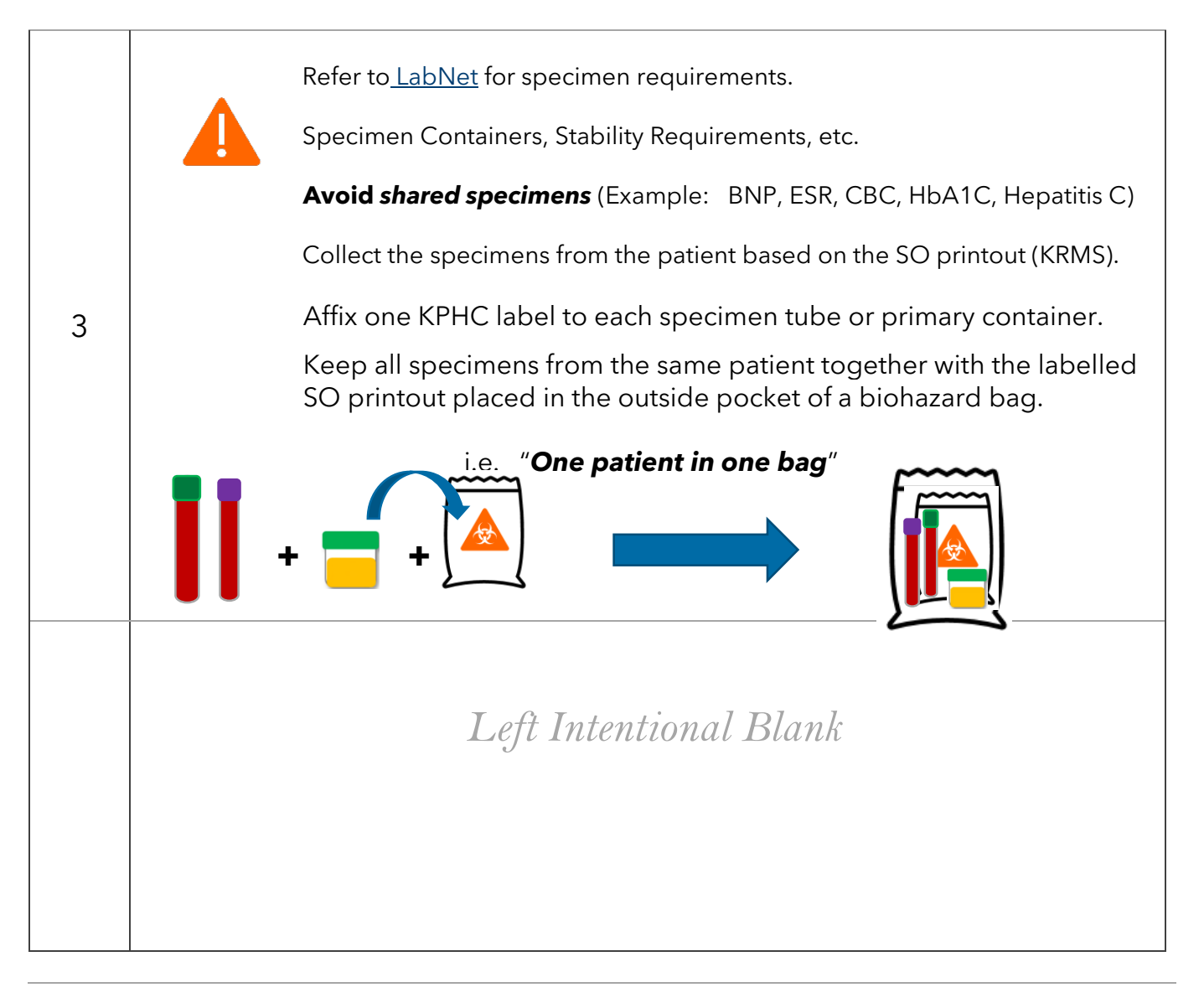

Page **8** of **10** 

# Processing

## Considerations

## Process the blood tubes as appropriate

Refer to Appendix on page # 10

| IF                                                                                                    | ACTION                                                                                                    |
|----------------------------------------------------------------------------------------------------|----------------------------------------------------------------------------------------------------|
| STAT, Time, or Temp Sensitive                                                                                 | <b>Send</b> specimens <b>immediately</b> to the Main Laboratory.                                                                                      |
| <b>Downtime ETA less than 4 hours</b><br>Routine                                                              | <ul> <li>Centrifuge specimens as needed</li> <li>Refrigerate/Freeze specimens if required.</li> </ul>                                                 |
| Downtime ETA more than 4 hours<br>MOB closed the next day<br>Routine<br>All Send outs<br>(SWL, Quest or ARUP) | Prepare <b>all</b> specimens and<br>accompanying printouts for transport to<br>LAMC Lab.<br>Samples may be sent through KP courier<br>or third party. |
| Addendum: 4900 MOB only                                                                                       | Due to current limitations of equipment<br>at 4900, send all specimens to the Main<br>Lab for downtime processing and<br>analysis.                    |

| Step | Action                                                                                                    |  |  |
|------|----------------------------------------------------------------------------------------------------|--|--|
| 1    | Complete a MOB Downtime Specimen Log prior to specimen transfer<br>to LAMC Main Lab. Use the extra KPHC label for the log.     |  |  |
| 2    | Make a copy to retain at your area for tracking purposes.<br>Send original of the <i>MOB Downtime Specimen Log</i> to Main Lab |  |  |
| 3    | Print a SmartShip printout for each tote.                                                                                      |  |  |
| 4    | Staple together the original copy of the <i>MOB Downtime Specimen</i><br>Log and the SmartShip printout to accompany the tote. |  |  |

Page **9** of **10** 

| RECOVERY |                                                                                                    |                         |  |
|----------|----------------------------------------------------------------------------------------------------|-------------------------|--|
| STEP     |                                                                                                    | ACTION                  |  |
| 1        | Match the electronic order with the                                                                                                    | ne <b>SO printout</b> . |  |
|          | Cerner<br>KRMS<br>KPHC<br>VS                                                                                                    | SO<br>Order<br>Printout |  |
| 2        | Log on to the Cerner and KRMS systems.                                                                                                    |                         |  |
| 3        | Accession the orders in KRMS and complete the orders with one of the followin                                                                       |                         |  |
|          | If orders are                                                                                                    | Then use                |  |
|          | Laboratory and patient collect                                                                                                    | <u>SO</u> function      |  |
|          | Clinic Collect                                                                                                    | OE function             |  |
| 4        | <b>Review</b> that all the labels have been printed from <i>Cerner</i> by checking KRMS to ensure all orders have been processed.                   |                         |  |
| 5        | Affix appropriate label on each s                                                                                                    | pecimen container.      |  |
| 6        | <b>Perform Specimen Log-in</b> in Cerner with pertinent collection information according to established protocol and reviewing the <b>Details</b> . |                         |  |
|          | Log In Miss Details                                                                                                    |                         |  |
| 7        | Prepare specimens for transfer and send out according to procedure.                                                                                 |                         |  |
| 8        | Downtime records from the MOBs would be forwarded to the Main Laboratory for retention and storage.                                                 |                         |  |
|          | Send: "Attn to: "LIS MANAGER"                                                                                                    |                         |  |

### Page **10** of **10**

### Appendix

## **Blood Collection Tube Requirements**

| 8417001 | Albumin                   | GLD6                             |
|---------|---------------------------|----------------------------------|
| 8206000 | Alcohol - Blood           | GY7 PST 4 RED 7                  |
| 8407500 | Alk Phos                  | GLD6                             |
| 8225070 | Bili Direct               | GLD6                             |
| 8225000 | Bili Total                | GLD6                             |
| 8452000 | BUN                       | GLD6                             |
| 8231000 | Calcium                   | GLD6                             |
| 8243500 | Chloride                  | GLD6                             |
| 8283000 | CO <sub>2</sub>           | GLD6                             |
| 8614000 | C-Reactive Protein        | GLD6                             |
| 8256500 | Create - Ser              | GLD6                             |
| 8265300 | Dilantin (Phenytoin)      | 7mL Plain Red Top                |
| 8429501 | Electrolyte Panel         | GLD6                             |
| 8005107 | Electrolytes with GAP     | GLD6                             |
| 8446600 | Gamma GT                  | GLD6                             |
| 8433000 | Glucose Fast              | GLD6                             |
| 8433100 | Glucose Random            | GLD6                             |
| 8372500 | Lithium                   | 7mL Plain Red Top                |
| 8225065 | Liver Function Panel      | GLD6                             |
| 8373500 | Magnesium                 | GLD6                             |
| 8220500 | Phenobarbital             | 7mL Plain Red Top                |
| 8410000 | Phosphorus                | GLD6                             |
| 8414000 | Potassium                 | GLD6                             |
| 8414505 | Procalcitonin             | PST4                             |
| 8445000 | SGOT( AST)                | GLD6                             |
| 8446000 | SGPT (ALT)                | GLD6                             |
| 8429500 | Sodium                    | GLD6                             |
| 8429511 | Sodium and Potassium Only | PST4                             |
| 8260600 | Tegretol (Carbamazepine)  | RED7                             |
| 8718609 | Tobramycin Level          | 6mL Plastic Plain Red Top (RED7) |
| 8020004 | Tobramycin Peak           | 6mL Plastic Plain Red Top (RED7) |
| 8020008 | Tobramycin, SDDA          | 6mL Plastic Plain Red Top (RED7) |
| 8020006 | Tobramycin, Trough        | 6mL Plastic Plain Red Top (RED7) |
| 8417000 | Total Protein - Serum     | GLD6                             |
| 8455000 | Uric Acid                 | GLD6                             |
| 8200000 | Valproic Acid (Depakene)  | RED7                             |